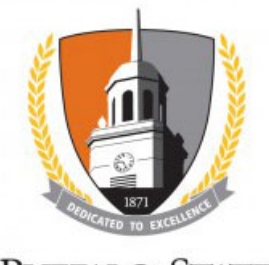

BUFFALO STATE The State University of New York

## **Reportable New Information (RNI)**

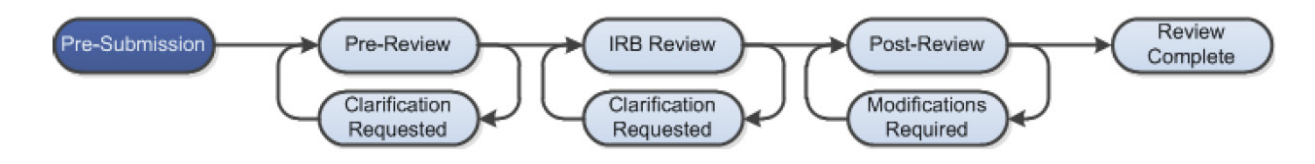

## **WORK INSTRUCTIONS:**

- 1. Log into the SUNY RF PACS portal and click on the **IRB** tab in the top navigation menu.
- 2. Click the Active tab to locate all approved studies.
- 3. Click the **Name** of the study.
- 4. Under My Current Actions, select the Report New Information button to create a RNI.
- 5. Enter the required information on the first page of the **SmartForms** and click the **Continue** button at either the top or bottom-right of the form.
  - Click the Help icon ( 🕑 ) for more information about a question or field
- 6. Use the **Add Related Submission** activity to notify the IRB if you are also submitting a modification to the approved study as a result of the **RNI**.
- The *Principal Investigator* (or *PI Proxy*) must click the Submit RNI activity located under My Current Actions on the left side of the Study Workspace. Read the statement, and then click OK to submit the RNI for review.
  - The system will check the study to ensure that all required questions have been answered on the **SmartForms**. If any items have been missed, you will be prompted to answer them.
  - If the submission is successful, the page will refresh and the submission will transition from the **Pre-Submission** state to the **Pre-Review** state.

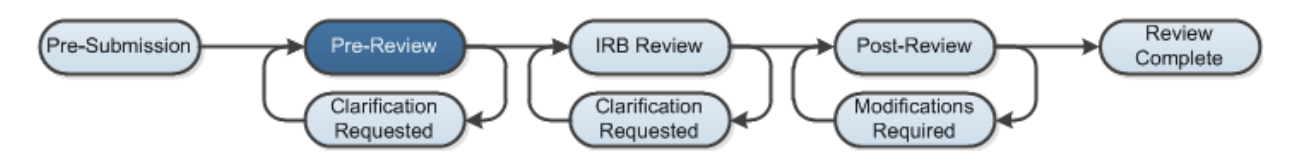